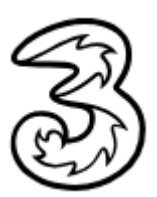

# **OpenScape Business V3**

# How to: Konfiguration Drei Business SIP Connect

# Über dieses Dokument

Diese Anleitung beschreibt exemplarisch die Einrichtung des SIP-Trunks **Drei Business SIP Connect** als ITSP-Anschluss an der OpenScape Business.

**Hinweis**: Die Basis für dieses Dokument ist die zum gegenwärtigen Zeitpunkt aktuelle OpenScape Business V3R3. Da die OpenScape Business ständig weiterentwickelt wird, können sich künftig Eingabemasken und Oberflächen als auch die Anforderungen ändern. Die hier beschriebenen Einstellungen und Eingaben gelten dann sinngemäß.

| System                 | OpenScape Business                   |  |  |  |
|------------------------|--------------------------------------|--|--|--|
| Released with Version  | V3R3                                 |  |  |  |
| Drei Business SIP Conr | Features & Capabilities              |  |  |  |
| Account (DID/Client)   | DID                                  |  |  |  |
| Multisite              | yes - single trunk / dedicated trunk |  |  |  |
| CLIP / CLIR            | yes                                  |  |  |  |
| CLIP no Screening      | yes 1)                               |  |  |  |
| COLP                   | yes                                  |  |  |  |
| Call Forwarding (302)  | no                                   |  |  |  |
| DTMF (RFC2833/4733)    | yes                                  |  |  |  |
| Codecs G711/G729       | yes / yes                            |  |  |  |
| T.38 Fax               | no                                   |  |  |  |
| Secure trunk           | по                                   |  |  |  |

## Anmerkungen

- <sup>1)</sup> Das Leistungsmerkmal CLIP no Screening kann optional gebucht werden.
- <sup>2)</sup> UC-Fax ist am **Drei Business SIP Connect** SIP-Trunk nicht freigegeben.

# Inhaltsverzeichnis

| nformation                                    | 4    |
|-----------------------------------------------|------|
| Konfigurationsdaten                           | 4    |
| Einrichtung Wizard                            | 5    |
| Internet Telefonie                            | 5    |
| Bandbreite                                    | . 10 |
| Sonderrufnummern                              | . 11 |
| Konfiguration der Durchwahlnummern            | . 13 |
| Zusätzliche Konfiguration                     | . 14 |
| Lizenzen                                      | . 14 |
| 3ekannte Einschränkungen                      | . 14 |
| Erforderliche Konfiguration im Experten-Modus | . 15 |
| Codec-Parameter                               | . 15 |

# **Table of History**

| Datum      | Version | Änderungen                                                                     |
|------------|---------|--------------------------------------------------------------------------------|
| 11.09.2023 | 1.0     | Freigabe <b>Drei Business SIP Connect</b> Trunk mit OpenScape<br>Business V3R3 |
| 10.09.2024 | 1.1     | redaktionelle Änderungen                                                       |
|            |         |                                                                                |

**Hinweis**: Die Basis für dieses Dokument ist die zum Zeitpunkt der Zertifizierung aktuelle OpenScape Business. Da die OpenScape Business ständig weiterentwickelt wird, können sich künftig Eingabemasken und Oberflächen als auch die Anforderungen ändern. Die hier beschriebenen Einstellungen und Eingaben gelten dann sinngemäß.

# Information

Der Drei Business SIP Connect Trunk wird erstmalig mit OpenScape Business V3R3 freigegeben.

Die Leistungsbeschreibung vom **Drei Business SIP Connect** Trunk ist über folgenden Link erhältlich: <u>https://www.drei.at/media/common/business/sip-connect/drei-business-sip-connect-lb.pdf</u>

# Konfigurationsdaten

Die Konfigurationsdaten, die zum Einrichten des SIP-Trunks **Drei Business SIP Connect** erforderlich sind, werden per E-Mail(s) bereitgestellt.

Diese E-Mail(s) beinhalten u.a. folgende Informationen, die fett markierten Informationen werden für die kundenindividuelle Einrichtung benötigt:

- Kundennummer
- Verbindungsnummer
- Anzahl Sprachkanäle
- Hauptrufnummer
- Username
- Passwort

# **Einrichtung Wizard**

## **Internet Telefonie**

Öffnen Sie "Zentrale Telefonie – Internet Telefonie"

| Home Administratoren         | Einrichtung E | Experten-Modus                                             | Datensicherung                                       | Lizenzverwaltung            | Service-Center             |     |
|------------------------------|---------------|------------------------------------------------------------|------------------------------------------------------|-----------------------------|----------------------------|-----|
| Einrichtung                  |               |                                                            |                                                      |                             |                            |     |
| ▼ Wizards                    | Zentrale Tele | phonie                                                     |                                                      |                             |                            | (2) |
| Grundinstallation            |               |                                                            |                                                      |                             |                            | •   |
| Netzwerk / Internet          |               | Amtsleitung ISDN                                           | N / Analog / ITSP                                    |                             |                            |     |
| Endgeräte / Teilnehmer       | Bearbeiten    | Mehrgeräteanschlu<br>von analogen Amt                      | uss (MSN) und Anlagen<br>s- und ITSP-Leitungen       | rufnummer für ISDN-Ansch    | nlüsse, sowie Zuweisung    |     |
| Zentrale Telefonie           |               | NInternet-Telefonie                                        |                                                      |                             |                            |     |
| User-Telefonie               | Bearbeiten    | Zugangsparamter                                            | des Internet-Telefonie S                             | ervice Provider (ITSP) z. E | 3. User-Account, Passwort, |     |
| Sicherheit                   |               | SIP-Rumummer                                               |                                                      |                             |                            |     |
| UC Suite                     | Bearbeiten    | Voicemail<br>Zugangsrufnumme                               | er für integrierte Voicem                            | ail. Einrichtung von Sprach | boxen                      |     |
| Cloud-Dienste<br>Massendaten | Bearbeiten    | Telefonbuch / Ku<br>Einrichtung von ze                     | rzwahl<br>entralen Kurzwahlzielen                    | für das systeminterne Telef | fonbuch                    |     |
|                              | Bearbeiten    | Multisite-Manage<br>Einrichtung von m                      | ment<br>ulti ITSP Verbindungen                       |                             |                            |     |
|                              | Bearbeiten    | Gesprächsdatene<br>Einrichtung von Ve<br>Gebührenapplikati | e <b>rfassung</b><br>erbindungsparametern d<br>ionen | ler Gesprächsdatenerfassu   | ıng für                    |     |
|                              | Bearbeiten    | Wartemusik / Ans<br>Einspielen von neu                     | <b>sagen</b><br>uen Melodien und Ansaç               | gen für die Wartemusik und  | Ansage vor dem Melden      |     |
|                              | Bearbeiten    | Türsprechstelle<br>Einrichtung von Ru<br>Teilnehmeranschlu | ufzordnung und Zugriffsł<br>uss                      | berechtigung der Türsprech  | nstelle am analogen        |     |

Bild 1

Auf der ersten Seite werden die "Standortdaten" eingegeben. Die flexibelste Art der Konfiguration erreichen Sie mit der Eingabe der Ländervorwahl (ohne Präfix oder "+").

| Einrichtung - Wizards - Zentrale Telephonie - Internet-Telefonie                                                                                                    |                                             |                                                                    |  |  |
|----------------------------------------------------------------------------------------------------|---------------------------------------------|--------------------------------------------------------------------|--|--|
| Übe                                                                                                    | rsicht                                      |                                                                    |  |  |
| Hinweis: Im Expertenmodus durchgeführte Änderungen müssen nach Durchlaufen of<br>Hinweis: Für Leistungsmerkmale wie 'Internet-Telefonie' und 'MeetMe-Konferenz' wie<br>Anlagenrufnummer | des Wizards überprü<br>rd mindestens die Ko | fl/wiederholt werden.<br>onfiguration der Länderkennzahl benötigt. |  |  |
| Ländervorwahl: 00                                                                                                    | 43                                          | (zwingend erforderlich)                                            |  |  |
| Ortsnetzkennzahl: 0                                                                                                    | 1                                           | (optional)                                                         |  |  |
| Anlagenrufnummer:                                                                                                    | 9072628                                     | (optional)                                                         |  |  |

Bild 2

Klicken Sie [OK & Weiter]

Provider-Konfiguration und -Aktivierung für Internet-Telefonie

- Keine Telefonie über Internet: -> deaktivieren
- Länderspezifische Ansicht: Österreich und Drei Business SIP Connect auswählen.

| inrichtung - Wiza   | rds - Zentrale Telephonie  | - Internet-Telefonie                                                                                                    | <b>6</b> |
|---------------------|----------------------------|----------------------------------------------------------------------------------------------------|----------|
|                     | Provi                      | ider-Konfiguration und -Aktivierung für Internet-Telefonie                                                                                              |          |
| Hinweis: Im Experte | enmodus durchgeführte Ände | Keine Telefonie über Internet: □<br>Länderspezifische Ansicht: Österreich ✔<br>erungen müssen nach Durchlaufen des Wizards überprüft/wiederholt werden. |          |
|                     | Provider aktivieren        | Internet-Telefonie Service Provider                                                                                                    |          |
| Hinzufügen          |                            | Anderer Provider                                                                                                    |          |
| Bearbeiten          |                            | ALM THE TRATTICE                                                                                                    |          |
| Bearbeiten          |                            | French real                                                                                                    |          |
| Bearbeiten          |                            | CALLES Longe                                                                                                    |          |
| Bearbeiten          |                            | 0.038                                                                                                    |          |
| Bearbeiten          |                            | Drei Business SIP Connect                                                                                                    |          |
| Bearbeiten          |                            | C 1679(P-)                                                                                                    |          |
| Bearbeiten          |                            | ter bit                                                                                                    |          |
| Bearbeiten          |                            | Pubu .                                                                                                    |          |
| Bearbeiten          | Π                          | PAGE 8                                                                                                    | Ŧ        |
| Hilfe               | Abbrechen Zurüc            | ck OK & Weiter Status anzeigen                                                                                                    |          |

#### Bild 3

Provider aktivieren und auf [Bearbeiten] klicken.

Auf der nächsten Seite werden die Serverdaten angezeigt. Diese Daten sind bereits vorbelegt und es sind keine Änderungen erforderlich.

| Einrichtung - Wizards - Zentrale Telephonie - Internet-Telefonie |                              |
|------------------------------------------------------------------|------------------------------|
| Internet-Telefon                                                 | ie Service Provider          |
| Provider-Name                                                    | e: Drei Business SIP Connect |
| Provider aktivierer                                              | n 🔽                          |
| Sicherer Trun                                                    | c. 🔲                         |
| Gateway Domain Name                                              | e: festnetz.drei.at          |
| Provider-Registrar                                               | -                            |
| Registrar verwender                                              |                              |
| IP Adresse/Host-Name                                             | e: festnetz.drei.at          |
| Por                                                              | t: 5060                      |
| Reregistration-interval am Provider (s                           | 3) 1800                      |
| Provider-Proxy                                                   |                              |
| IP Adresse/Host-Name                                             | e: festnetz.drei.at          |
| Por                                                              | t: 5060                      |
| Provider-Outbound-Proxy<br>Provider Outbound-Proxy verwender     | r. 🗆                         |
| IP Adresse/Host-Name                                             | e: 0.0.0.0                   |
| Por                                                              | t: 0                         |
|                                                                  |                              |
| Hilfe Abbrechen Zurück OK & Weiter                               | Daten löschen                |
| Bild 4                                                           |                              |

Klicken Sie auf [OK und Weiter/Next].

## Im folgenden Dialog werden die Zugangsdaten eingegeben.

| Einrichtung - Wiz | zards - Zentrale Telephonie - Internet-Telefonie            | × |  |
|-------------------|-------------------------------------------------------------|---|--|
|                   | Internet-Telefonie-Teilnehmer für Drei Business SIP Connect |   |  |
|                   | Name des Internet-Telefonie-Teilnehmers                     |   |  |
| Hinzufügen        | n Neuer Internet-Telefonie-Teilnehmer                       |   |  |
|                   |                                                             |   |  |
|                   |                                                             |   |  |
| Hilfe             | Abbrechen Zurück OK & Weiter                                |   |  |

#### Bild 5

Klicken Sie nun auf [Hinzufügen].

Auf dieser Seite werden die von Drei Business SIP Connect übermittelten Daten eingegeben.

| Internet Telefonie Teilnehmer: | Hauptrufnummer                                                                                                    |
|--------------------------------|----------------------------------------------------------------------------------------------------|
| Autorisierungsname:            | Username                                                                                                    |
| Kennwort:                      | Passwort                                                                                                    |
| Standard-Rufnummer:            | Hierbei handelt es sich eine Rufnummer aus dem zugewiesenen<br>Rufnummernbereich mit internationalem Präfix (z.B.<br>+4319072628100). Hier wird in der Regel die Rufnummer der<br>Abfragestelle eingetragen. |

| Einrichtung - Wizards - Zentrale Telephonie - Internet-Telefonie                                                                                                    |                               |  |  |  |
|----------------------------------------------------------------------------------------------------|-------------------------------|--|--|--|
| Internet-Telefonie-Teilnehmer                                                                                                    | für Drei Business SIP Connect |  |  |  |
| Internet-Telefonie-Teilnehmer / Registrierungsrufnummer:                                                                                                    | +4319072628                   |  |  |  |
| Autorisierungsname / Telefonie-Benutzername:                                                                                                    | +4319072628@festnetz.drei     |  |  |  |
| Kennwort / Telefonie-Passwort:                                                                                                    |                               |  |  |  |
| Kennwort / Telefonie-Passwort wiederholen:                                                                                                    |                               |  |  |  |
| Rufnummernzuordnung<br>Öffentliche Rufnummer (Du                                                                                                    | Na) 🗸                         |  |  |  |
| Mehrere ITSP-Richtungen:                                                                                                    |                               |  |  |  |
| Standard-Rufnummer:                                                                                                    | +4319072628100                |  |  |  |
| Standard-Rufnummer<br>ITSP als primärer Amtszugang<br>Geben Sie hier eine der Rufnummern ein, die Sie von Ihrem Netzanbieter erhalten haben. Diese Nummer wird bei abgehenden Anrufen als Anrufernummer verwendet,<br>wenn für den jeweiligen Anruf keine andere Rufnummer verfügbar ist.<br>Alle von Ihrem Netzanbieter bereitgestellten Rufnummern sollten bei der Leitungs- und Telefonkonfiguration (DuWa-Feld) unter primärer Amtszugang eingetragen<br>werden. |                               |  |  |  |
|                                                                                                    |                               |  |  |  |
| Hilfe Abbrechen Zurück OK & Weiter                                                                                                    | Daten löschen                 |  |  |  |
| Bild 6                                                                                                    |                               |  |  |  |

Daten eingeben und danach [OK & Weiter] klicken.

| Einrichtung - Wiz                                           | ards - Zentrale Telephonie - Internet-Telefonie |  |  |  |
|-------------------------------------------------------------|-------------------------------------------------|--|--|--|
| Internet-Telefonie-Teilnehmer für Drei Business SIP Connect |                                                 |  |  |  |
|                                                             | Name des Internet-Telefonie-Teilnehmers         |  |  |  |
| Bearbeiten                                                  | +4319072628                                     |  |  |  |
|                                                             |                                                 |  |  |  |
| Hilfe                                                       | Abbrechen Zurück OK & Weiter                    |  |  |  |

#### Bild 7

## Klicken Sie [OK & Weiter]

| Einrichtung - Wizards - Zentrale Telephonie - Internet-Telefonie                                                                                                    |                              |           |                                        |  |  |
|----------------------------------------------------------------------------------------------------|------------------------------|-----------|----------------------------------------|--|--|
| Rufnummernzuordnung für Drei Business SIP Connect                                                                                                    |                              |           |                                        |  |  |
| Name des Internet-Telefonie-Teilnehmers                                                                                                    | Internet-Telefonie-Rufnummer | Durchwahl | Als gehende Anlagenrufnummer verwenden |  |  |
| Vor Abschluss der Konfiguration bitte sicherstellen, dass die entsprechenden Teilnehmer-Durchwahlen an den jeweiligen Teilnehmerendgeräten eingerichtet<br>sind (Endgeräte/Teilnehmer-Konfiguration) |                              |           |                                        |  |  |
| Hilfe Abbrechen Zurück                                                                                                    | OK & Weiter                  |           |                                        |  |  |

#### Bild 8

## Klicken Sie [OK & Weiter]

## Sie gelangen jetzt wieder auf die Seite in Bild 3.

| inrichtung - Wiza   | rds - Zentrale Telephonie                         | - Internet-Telefonie                                       | E |
|---------------------|---------------------------------------------------|------------------------------------------------------------|---|
|                     | Provi                                             | ider-Konfiguration und -Aktivierung für Internet-Telefonie |   |
|                     | 1 1 1 <del>2</del> -1 1 <del>3</del> 1            | Keine Telefonie über Internet:                             |   |
| Hinweis: Im Experte | enmodus durchgeführte Ande<br>Provider aktivieren | Internet-Telefonie Service Provider                        |   |
| Hinzufügen          |                                                   | Anderer Provider                                           |   |
| Bearbeiten          |                                                   | ALM THE CONTROL                                            |   |
| Bearbeiten          |                                                   | E fermélie sent                                            |   |
| Bearbeiten          |                                                   | Ciki #A Longe                                              |   |
| Bearbeiten          |                                                   | 10,17%                                                     |   |
| Bearbeiten          |                                                   | Drei Business SIP Connect                                  |   |
| Bearbeiten          |                                                   | C 16(16(0))                                                |   |
| Bearbeiten          |                                                   | 4- M                                                       |   |
| Bearbeiten          |                                                   | hitu .                                                     |   |
| Bearbeiten          |                                                   | PAGE 5                                                     | - |
| Hilfe               | Abbrechen Zurüc                                   | sk OK & Weiter Status anzeigen                             |   |

#### Bild 9

Klicken Sie [OK & Weiter]

## Bandbreite

Im nächsten Schritt wird die Anzahl der gleichzeitigen Gespräche zum Provider festgelegt. Basierend auf der in der Internet-Konfiguration eingegebenen Bandbreite wird vom System ein Maximalwert vorgeschlagen.

Der Wert ist ggf. an die von Drei Business SIP Connect vorgegebene Gesprächsanzahl anzupassen.

| Einrichtung - Wizards - Zentrale Telephonie - Interr                                                                                                    | net-Telefonie                        |                       |  |  |  |  |  |  |  |  |  |
|----------------------------------------------------------------------------------------------------|--------------------------------------|-----------------------|--|--|--|--|--|--|--|--|--|
|                                                                                                    | Einstellungen für Internet-Telefonie |                       |  |  |  |  |  |  |  |  |  |
| Simultane Internet-Telefongespräche<br>Verfügbare ITSP-Leitungen: 170                                                                                                    |                                      |                       |  |  |  |  |  |  |  |  |  |
| Bitte geben Sie in dem Eingabefeld 'Upstream bis zu (Kbit/s)' die von Ihrem Provider mitgeteilte Upstream Ihrer DSL-Verbindung ein.<br>Sie haben den Wert <b>Upstream bis zu (Kbit/s) = 2048</b> eingegeben.                |                                      |                       |  |  |  |  |  |  |  |  |  |
| Mit diesem Upstream können Sie maximal 16 Gleichzeitige Internet-Telefongespräche. Wenn sich die Verbindungsqualität aufgrund hoher Netzlast verschlechtert,<br>müssen Sie die Anzahl der gleichzeitigen Anrufe reduzieren. |                                      |                       |  |  |  |  |  |  |  |  |  |
| Die Anzahl gleichzeitiger Internet-Telefongespräche här                                                                                                    | igt auch von der Lizenzierung ab.    |                       |  |  |  |  |  |  |  |  |  |
|                                                                                                    | Upstream bis zu (Kbit/s): 2048       |                       |  |  |  |  |  |  |  |  |  |
| Anzahl simultaner Internet-Telefongespräche: 4 Leitungen verteilen                                                                                                    |                                      |                       |  |  |  |  |  |  |  |  |  |
| Leitungszuweisung                                                                                                    |                                      |                       |  |  |  |  |  |  |  |  |  |
| Internet-Telefonie Service Provider                                                                                                    | Konfigurierte Leitungen              | Zugewiesene Leitungen |  |  |  |  |  |  |  |  |  |
| Drei Business SIP Connect                                                                                                    | 4                                    | 4                     |  |  |  |  |  |  |  |  |  |
|                                                                                                    |                                      |                       |  |  |  |  |  |  |  |  |  |
| Hilfe Abbrechen Zurück                                                                                                    | OK & Weiter                          |                       |  |  |  |  |  |  |  |  |  |
| Bild 10                                                                                                    |                                      |                       |  |  |  |  |  |  |  |  |  |

Klicken Sie [OK & Weiter]

## Sonderrufnummern

Im nächsten Schritt wird das Routing für Sonderrufnummern festgelegt. Wenn Sonderrufnummern nicht über die ITSP-Richtung geroutet werden sollen, ist das entsprechend zu ändern.

| inrichtung - Wizards - Zentrale Telephonie - Internet-Telefonie |                                                                                 |                             |  |  |  |  |  |  |
|-----------------------------------------------------------------|---------------------------------------------------------------------------------|-----------------------------|--|--|--|--|--|--|
|                                                                 | Sonderrufnummern                                                                | Î                           |  |  |  |  |  |  |
| Hinweis:<br>Bitte stellen Sie unbedingt sich                    | her, dass alle konfigurierten Sonderrufnummern von dem ausgewählten Provider ur | nterstützt werden.          |  |  |  |  |  |  |
| Sonderrufnummer                                                 | Gewählte Ziffern                                                                | Wählen über Provider        |  |  |  |  |  |  |
| 1                                                               | 0C112                                                                           | Drei Business SIP Connect 🗸 |  |  |  |  |  |  |
| 2                                                               | 0C110                                                                           | Drei Business SIP Connect 🗸 |  |  |  |  |  |  |
| 3                                                               | 0C0137Z                                                                         | Drei Business SIP Connect 🗸 |  |  |  |  |  |  |
| 4                                                               | 0C0138Z                                                                         | Drei Business SIP Connect 🗸 |  |  |  |  |  |  |
| 5                                                               | 0C0900Z                                                                         | Drei Business SIP Connect 🗸 |  |  |  |  |  |  |
| 6                                                               | 0C118Z                                                                          | Drei Business SIP Connect 🗸 |  |  |  |  |  |  |
| 7                                                               | 0C116Z                                                                          | Drei Business SIP Connect 🗸 |  |  |  |  |  |  |
| 8                                                               | 0C115                                                                           | Drei Business SIP Connect 🗸 |  |  |  |  |  |  |
| 9                                                               | 0C010Z                                                                          | Drei Business SIP Connect 🗸 |  |  |  |  |  |  |
| 10                                                              |                                                                                 | Drei Business SIP Connect 🗸 |  |  |  |  |  |  |
| 44                                                              |                                                                                 |                             |  |  |  |  |  |  |
| Hilfe Abbrech                                                   | en Zurück OK & Weiter                                                           |                             |  |  |  |  |  |  |

Bild 11

## Klicken Sie [OK & Weiter]

#### Anschließend wird die Statusseite angezeigt:

| r              |             |             |           |                           |          |  |
|----------------|-------------|-------------|-----------|---------------------------|----------|--|
|                | Teilnehmer  |             |           | Provider                  |          |  |
| striert Diagno | registriert | +4319072628 | Aktiviert | Drei Business SIP Connect | Neustart |  |
|                | registriert | +4319072628 | Aktiviert | Drei Business SIP Connect | Heustart |  |

Bild 12

Klicken Sie [Weiter]

Auf der folgenden Seite wird die Richtung für die Standardamtsbelegung festgelegt und ggf. die Ortsnetzkennzahl abgefragt (notwendig für die Wahl im eigenen Ortsnetz). Die Ortsnetzkennzahl ist ohne Präfix (0) einzugeben.

| Einrichtung - Wizards - Zentrale Telephonie - Internet-Telefonie |                             |  |  |  |  |  |  |  |  |
|------------------------------------------------------------------|-----------------------------|--|--|--|--|--|--|--|--|
| Amtsholung                                                       |                             |  |  |  |  |  |  |  |  |
| (Kennzahl zur Amtsholung)                                        | 0                           |  |  |  |  |  |  |  |  |
| Wählen über Provider                                             | Drei Business SIP Connect 🗸 |  |  |  |  |  |  |  |  |
|                                                                  |                             |  |  |  |  |  |  |  |  |
|                                                                  |                             |  |  |  |  |  |  |  |  |
| Hilfe Abbrechen Zurück OK & Weiter                               |                             |  |  |  |  |  |  |  |  |

Bild 13

## Klicken Sie [OK & Weiter]

| inrichtung - Wizards - Zentrale Telephonie - Internet-Telefonie |           |        |                                          |  |  |  |  |  |  |  |
|-----------------------------------------------------------------|-----------|--------|------------------------------------------|--|--|--|--|--|--|--|
|                                                                 |           | k      | (ennzahlen für die gezielte Amtsbelegung |  |  |  |  |  |  |  |
|                                                                 |           | Ke     | nnzahl für die gezielte Amtsbelegung     |  |  |  |  |  |  |  |
| Drei Business SI                                                | P Connect | 0      |                                          |  |  |  |  |  |  |  |
|                                                                 |           |        |                                          |  |  |  |  |  |  |  |
| Hilfe                                                           | Abbrechen | Zurück | OK & Weiter                              |  |  |  |  |  |  |  |

#### Bild 14

## Klicken Sie [OK & Weiter] und

| inrichtung - Wizards - Zentrale Telephonie - Internet-Telefonie                                                                                                    |                      |
|----------------------------------------------------------------------------------------------------|----------------------|
|                                                                                                    |                      |
| Das Ändern des Leistungsmerkmals 'Internet-Telefonie' ist abgeschlossen                                                                                                    |                      |
| e Internet-Telefonie wurde erfolgreich aktiviert und eingerichtet.                                                                                                    |                      |
| 'enn Sie einen 'Internet-Telefonie Service Provider' neu aktiviert oder deaktiviert haben, sollten Sie den Assistenten 'Zentrale Telefonie - Amtslei<br>och einmal durchlaufen.                     | itung ISDN / Analog' |
| √ir empfehlen Ihnen die vorgenommenen Änderungen zu Ihrer eigenen Sicherheit zu sichern. Wählen Sie dazu nach dem Beenden des Wizard<br>Datensicherung' aus und führen ein 'Backup - sofort' durch. | ls im Hauptmenü      |
|                                                                                                    |                      |
|                                                                                                    |                      |
|                                                                                                    |                      |
| Hilfe Abbrechen Zurück Beenden                                                                                                    |                      |
|                                                                                                    |                      |

anschließend "Beenden"

# Konfiguration der Durchwahlnummern

Im Durchwahlbereich muss die DuWa eingegeben werden (restlicher Teil ohne Landesvorwahl und falls vorkonfiguriert ohne Ortsvorwahl und ohne Anlagenrufnummer).

| Experten-Modus - Telefonie |         |               |          |         |          |                       |                 |          |       |           |          | 8          |
|----------------------------|---------|---------------|----------|---------|----------|-----------------------|-----------------|----------|-------|-----------|----------|------------|
| Teilnehmer                 | System  | Clients       |          |         |          |                       |                 |          |       |           |          |            |
| Teilnehmer                 | o) stem | ononico       |          |         |          |                       |                 |          | _     |           |          |            |
| ▶ UP0-Teilnehmer           |         |               |          |         | 1        | rennie e Parameter am |                 |          |       |           |          |            |
| ▼IP Clients                | R       | ufnr          | DuWa     | Vorname | Nachname | Anzeige               | Typ             | Clip/Lin | Aktiv | Fax Rufnr | Fax DuWa | ITSP Local |
| System Clients             | Cushe.  |               |          |         |          |                       | .71             |          |       |           |          |            |
| 12 210                     | Sucrie. |               | <u> </u> |         | - 10     | 1                     | -               |          |       |           | 1        |            |
| 16 214                     |         |               |          |         |          | 1                     |                 |          |       |           |          |            |
| SIP Clients                | 210     | $\rightarrow$ | 210      | -       | -        | -                     | System Client - |          | ~     | 230       | 230      | -          |
| RAS User                   | 214     | $\rightarrow$ | 214      | -       | -        | -                     | System Client - |          | ~     | 234       | 234      | -          |
| Deskshare User             |         |               |          |         |          |                       |                 |          |       |           |          |            |
| Analoge Teilnehmer         |         |               |          |         |          |                       |                 |          |       |           |          |            |

Bild 16

# Zusätzliche Konfiguration

## Lizenzen

Weisen Sie den Amtsleitungen entsprechende Lizenzen zu:

|                            |                                                                                                    |                      |                             |                            |                          | Rommsumoreaystern | ADITICIDE |
|----------------------------|----------------------------------------------------------------------------------------------------|----------------------|-----------------------------|----------------------------|--------------------------|-------------------|-----------|
| Home Administratoren       | Einrichtung Ex                                                                                                 | perten-Modus         | Datensicherung              | Lizenzverwaltung           | Service-Center           |                   |           |
| Lizenzverwałtung           |                                                                                                    |                      |                             |                            |                          |                   |           |
| Lizenzinformationen        | Amtsleitungen                                                                                                  | 6                    |                             |                            |                          |                   | 0         |
| ▼Zusätzliche Produkte      |                                                                                                    |                      |                             |                            |                          |                   | 9         |
| OpenScape Personal Edition | Der Zugang zum /                                                                                               | Amt über PRI(S2m/    | T1)-Leitungen oder Inter    | net-Telefonie wird in Form | von Amtsleitungslizenzer | Izenziert.        |           |
| ▼Lokale Benutzerlizenzen   | SID trunke                                                                                                    | fügbare Lizenzen f   | für SIP- und PRI(S2m/11     | )-Amtsleitungen: 246       |                          |                   |           |
| Übersicht                  | SIF UUIKS                                                                                                    | Die konfigu          | rierte Anzahl gleichzeitig  | or Internetanrufe          |                          |                   |           |
| IP-Teilnehmer              |                                                                                                    | für jede             | en Internet-Telefonie Ser   | vice Provider ist: 4       |                          |                   |           |
| TDM-Teilnehmer             | Anzahl der                                                                                                    | Lizenzen für gleich  | zeitige Internet-Anrufe in  | diesem Knoten: 4           |                          |                   |           |
| Mobility-Teilnehmer        | Bedarf an                                                                                                    | l izenzen für gleich | zeitige Internet-Anrufe in  | diesem Knoten: 1           | i                        |                   |           |
| Deskshare User             | DDI/(S2M/T4N                                                                                                   | Lizenzen far greien. | zenige internet / intere in |                            | J                        |                   |           |
| Amtsleitungen              | Slot-Typ                                                                                                    | Port                 | Leistungsmerkm              | al Ar                      | nforderungen             | benutzte Lizenzen |           |
| System-Lizenzen            |                                                                                                    |                      |                             |                            |                          |                   |           |
| ▼ Lizenzprofile            |                                                                                                    |                      |                             |                            |                          |                   |           |
| Profile erstellen          |                                                                                                    |                      |                             |                            |                          |                   |           |
| Profile zuweisen           |                                                                                                    |                      |                             |                            |                          |                   |           |
| Registrierung              |                                                                                                    |                      |                             |                            |                          |                   |           |
| Lizenz Online aktivieren   |                                                                                                    |                      |                             |                            |                          |                   |           |
| Aktiviere CLS Connect      | The second second second second second second second second second second second second second second second s |                      | - 20                        |                            |                          |                   |           |
| Lizenzdatei aktivieren     | Abbrechen                                                                                                    | Übernehmen           |                             |                            |                          |                   |           |
| Einstellungen              |                                                                                                    |                      |                             |                            |                          |                   |           |
| Rild 17                    |                                                                                                    |                      |                             |                            |                          |                   |           |

# Bekannte Einschränkungen

UC-Fax ist am *Drei Business SIP Connect* SIP-Trunk nicht freigegeben.

# **Erforderliche Konfiguration im Experten-Modus**

In diesem Kapitel müssen, falls erforderlich, erforderliche Konfigurationen im Experten-Modus beschrieben werden.

## **Codec-Parameter**

Öffnen Sie Experten-Modus  $\rightarrow$  Telefonie  $\rightarrow$  Sprachgateway  $\rightarrow$  Codec-Parameter

Um die Kompatibilität mit dem **Drei Business SIP Connect** SIP-Trunk sicherzustellen, **müssen** folgende Einstellungen angepasst werden:

1. Das T.38-Fax Protokoll wird von *Drei Business SIP Connect* nicht unterstützt. Aus diesem Grund muss das T.38-Fax Protokoll deaktiviert werden:

| Experten-Modus - Telefonie          |                                                                  |                             |                 |                      |          |  |  |  |  |  |
|-------------------------------------|------------------------------------------------------------------|-----------------------------|-----------------|----------------------|----------|--|--|--|--|--|
| Sprachgateway                       | Codes Deserveter                                                 |                             |                 |                      |          |  |  |  |  |  |
| SIP-Parameter                       | Codec-Parameter                                                  |                             |                 |                      |          |  |  |  |  |  |
| ITSP Loc-ID Einstellungen           |                                                                  | Codec-Parameter an          | dem             |                      |          |  |  |  |  |  |
| Codec-Parameter                     | Cadaa                                                            | Debaseret                   | Ø               |                      |          |  |  |  |  |  |
| Ziel-Codec-Parameter                | Codec                                                            | Phontat                     | erkennung (VAD) | Ranmengro            | ise      |  |  |  |  |  |
| Internet-Telefonie Service Provider | G.711 A-law                                                      | Priorität 1 🗸 🗸             | VAD: [          |                      | 20 🗸 ms  |  |  |  |  |  |
| Vernetzung                          | G.711 µ-law                                                      | Priorität 2 🗸               | VAD: 0          |                      | 20 🗸 ms  |  |  |  |  |  |
| SIPQ-Verbindung                     | G 729A                                                           | Priorität 4                 | VAD-            |                      | 20 ¥ ms  |  |  |  |  |  |
| Native SIP Server-Trunk             | 0.7234                                                           |                             | VAD.            | -                    | 20 + 113 |  |  |  |  |  |
|                                     | G.729AB                                                          | Prioritat 3 V               | VAD:            | ×                    | 20 🗸 ms  |  |  |  |  |  |
|                                     | Erweiterte DSP-Kanäle                                            |                             |                 |                      |          |  |  |  |  |  |
|                                     | Nur G.711 verwenden                                              |                             |                 |                      |          |  |  |  |  |  |
|                                     | T.38-Fax                                                         |                             |                 |                      |          |  |  |  |  |  |
|                                     |                                                                  | T.38-Fax:                   |                 |                      |          |  |  |  |  |  |
|                                     |                                                                  | FillBitRemoval verwenden:   | 1               |                      |          |  |  |  |  |  |
|                                     |                                                                  |                             |                 |                      |          |  |  |  |  |  |
|                                     | Max. UDP-Datagramm-Größe für T.38-Fax (Byte): 1472               |                             |                 |                      |          |  |  |  |  |  |
|                                     | Verwendete Fehlerkorrektur für T.38-Fax (UDP) t38UDPRedundancy V |                             |                 |                      |          |  |  |  |  |  |
|                                     | T30 Fax                                                          |                             |                 |                      |          |  |  |  |  |  |
|                                     | 1.00 T uA                                                        | ECM aktiviorop:             |                 |                      |          |  |  |  |  |  |
|                                     |                                                                  | LOW aktivieren.             |                 |                      |          |  |  |  |  |  |
|                                     | Sonstiges                                                        | ClearChannel                | F               | Rahmengröße: 20 🗙 ms |          |  |  |  |  |  |
|                                     | DEC2922                                                          |                             |                 |                      |          |  |  |  |  |  |
|                                     | Übertragung von Fax                                              | Modem Tönen nach RFC2833:   |                 |                      |          |  |  |  |  |  |
|                                     | Übertragung vo                                                   | on DTMF Tönen nach RFC2833: |                 |                      |          |  |  |  |  |  |
|                                     |                                                                  | Payload Type für RFC2833:   | 98              |                      |          |  |  |  |  |  |
|                                     | Redundante Übertragung der                                       | RFC2833 Töne nach RFC2198:  |                 |                      |          |  |  |  |  |  |
|                                     |                                                                  |                             |                 |                      |          |  |  |  |  |  |
|                                     | Übernehmen Rückgängi                                             | g Hilfe                     |                 |                      |          |  |  |  |  |  |

Nach Änderung der T.38-Fax Funktionalität ist ein Systemrestart erforderlich.